## STEP1

STEP1

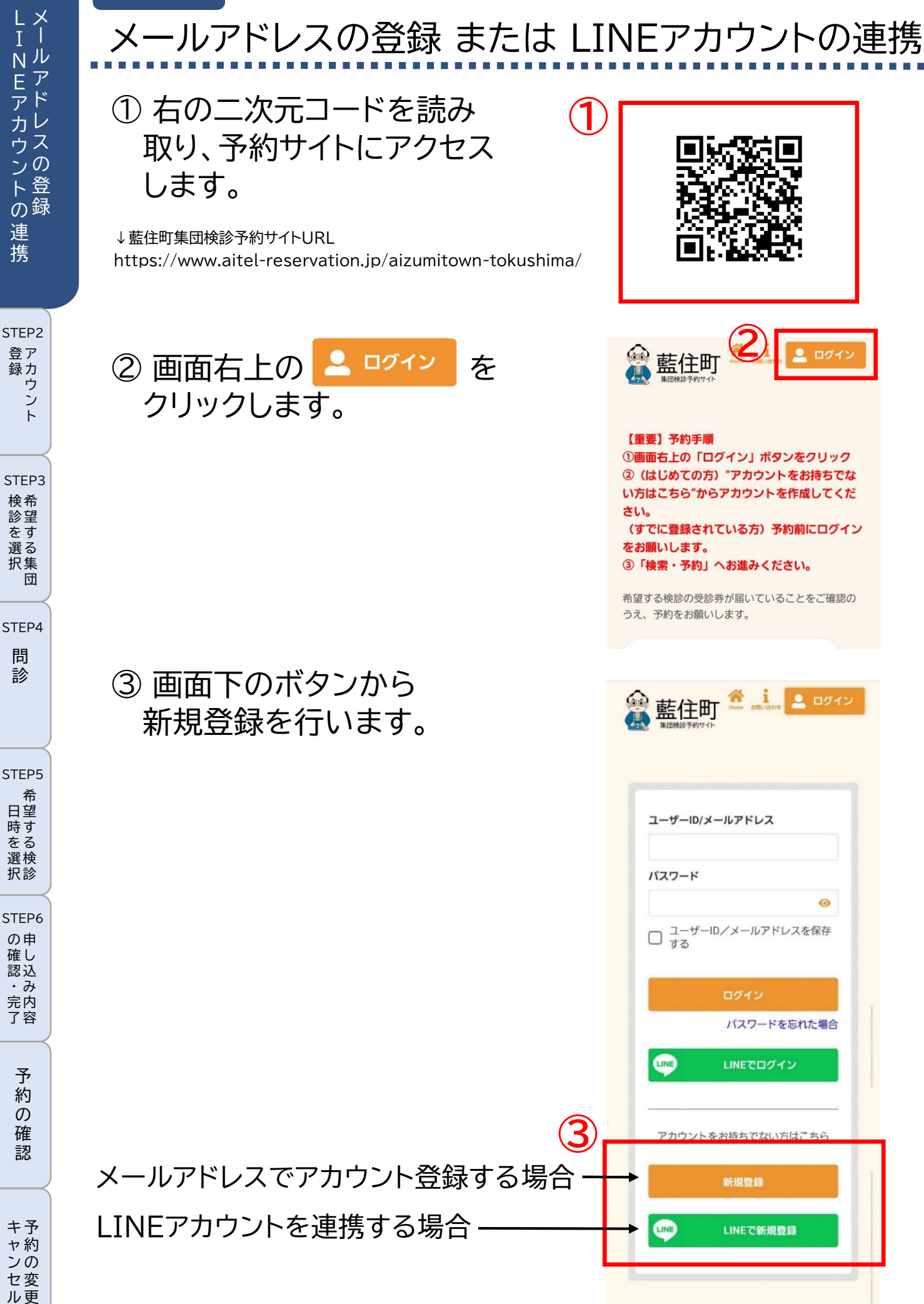

メールアドレスで

③申込者のメール 入力し、「認証コ する」をクリック

※迷惑メール対策や 名受信等を設定して アカウント登録前に [@aitel-reserva の登録(受信許可設 します。

④ 入力したメール 届いた認証コー 入力し、「認証す ックします。

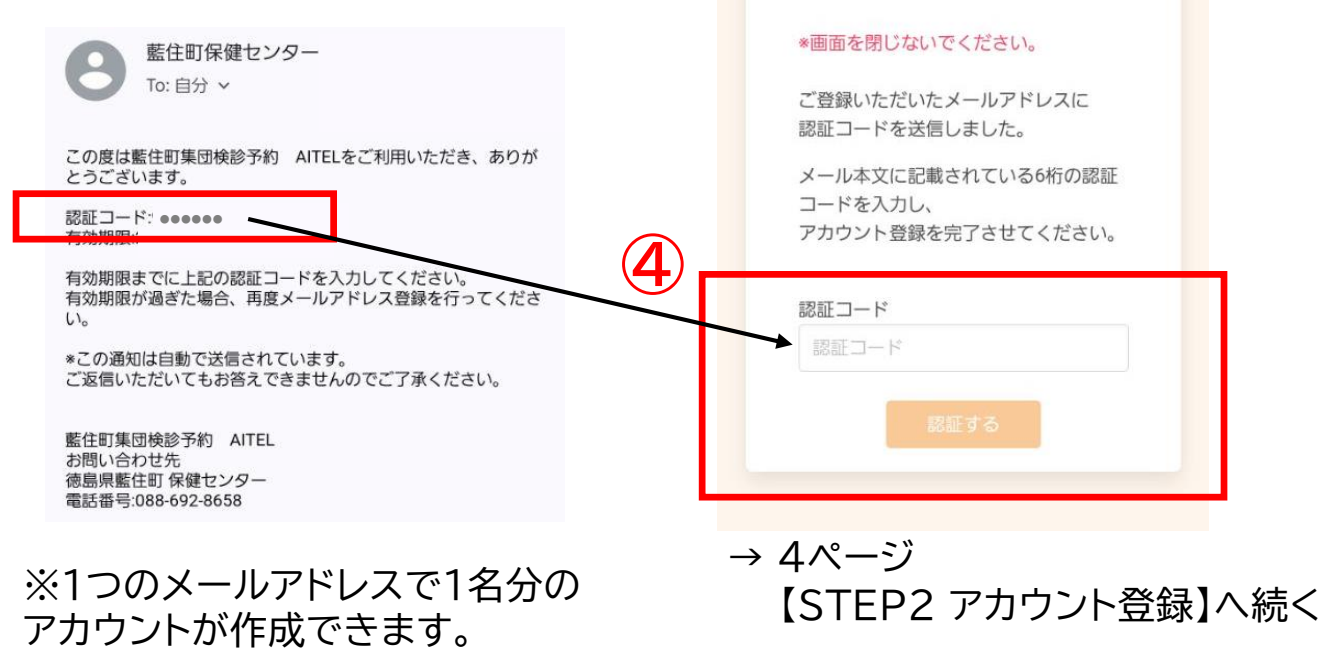

| アカウント登録す                               | る場合<br>【LINEアカウントを連携する場合】は<br>3ページへ                                                                                                    | STEP1                                    |
|----------------------------------------|----------------------------------------------------------------------------------------------------|------------------------------------------|
| ノアドレスを<br>ードを送信<br>します。                | <ul> <li>         ・         ・         ・</li></ul>                                                                                                    | - NEアカウントの- ルアドレスの登録                     |
| ッドメイン指<br>いる場合は、<br>tion.jp】<br>定)をお願い | メールアドレスを入力してください。<br>メールアドレス<br>窓証コードを送信する                                                                                                    | 連携<br>STEP2<br>登録<br>ト                   |
| アドレスに<br>ド(6桁)を<br>る」をクリ               |                                                                                                    | STEP3<br>検診を選択<br>STEP4<br>問診            |
| をご利用いただき、ありが                           | <ul> <li>*画面を閉じないでください。</li> <li>ご登録いただいたメールアドレスに</li> <li>認証コードを送信しました。</li> <li>メール本文に記載されている6桁の認証</li> <li>コードを入力し、</li> <li>アカウント登録を完了させてください。</li> </ul> | STEP5<br>希望する検診                          |
| カしてください。<br>ドレス登録を行ってくださ<br>のでご了承ください。 | 認証コード<br>認証コード<br>忍証する                                                                                                    | STEP6<br>の<br>確<br>記<br>・<br>完<br>内<br>容 |
| ノスで1名分の<br>きます。                        | → 4ページ<br>【STEP2 アカウント登録】へ続く                                                                                                    | 予約の確認                                    |

キ予 ヤ約 ンの セ変 ル更 •

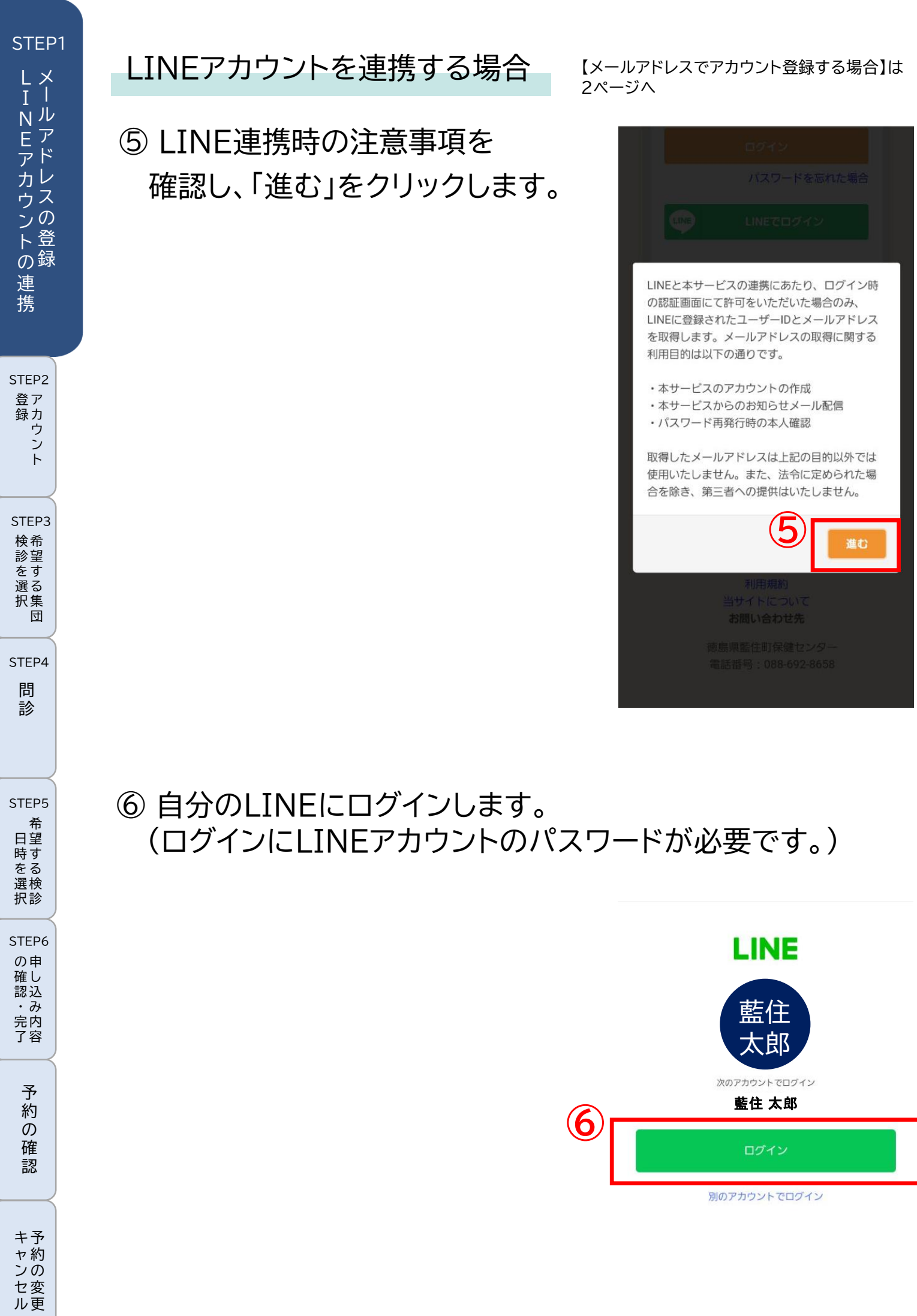

-3-